# **TEAM ORGANISERS**

# HOW TO ADD A NEW PLAYER TO THE TEAM

Login to your profile and click on Add a New Player

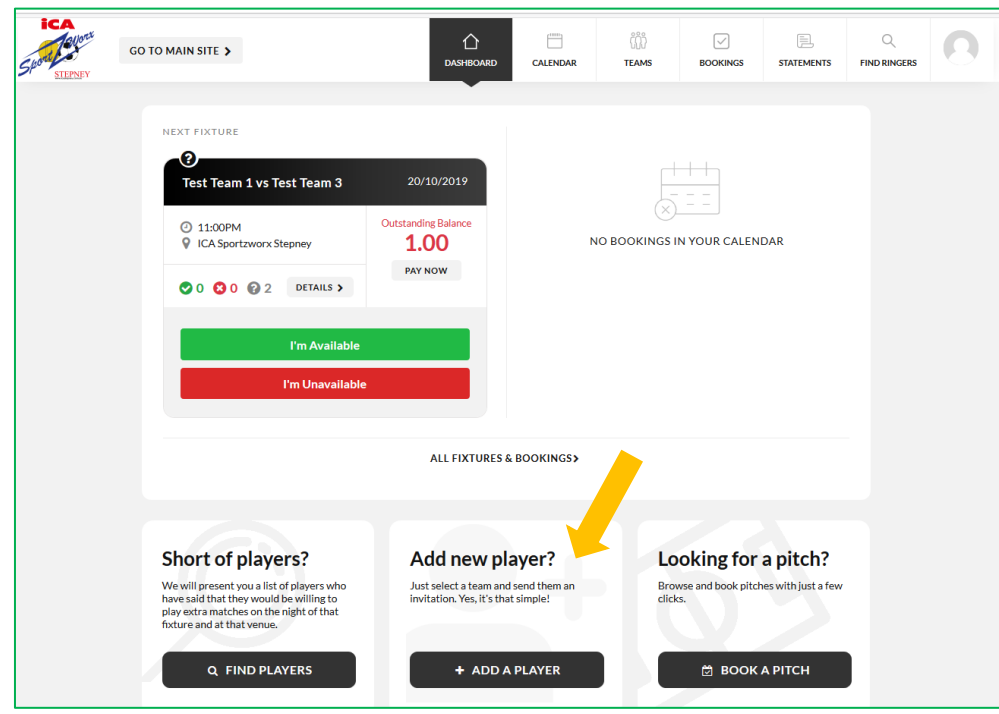

## Click on Teams and then your Team name

| Short GO TO | D MAIN SITE 🗲                            | C<br>Dashboard |             | ٢̈́̈́̈́<br>Teams | BOOKINGS       | STATEMENTS | Q<br>FIND RINGERS | 0 |
|-------------|------------------------------------------|----------------|-------------|------------------|----------------|------------|-------------------|---|
|             | Teams Total Outstanding Balance: 1.00    |                |             | •                |                |            |                   |   |
|             | Test Team 1<br>Outstanding balance: 1.00 |                |             |                  | Make payn      | nent       |                   |   |
|             | 00 <b>1</b>                              |                | Reminder em | ails:            | Availability e | mails:     |                   |   |

## Use the button + Add new player

| Test Tea                        | am 1                  |          |                  |
|---------------------------------|-----------------------|----------|------------------|
| Outstanding Balance: 1.00       | Moure                 |          |                  |
|                                 | VIEWS                 | tatement | Make a Payment   |
| EMAIL SETTINGS                  |                       |          |                  |
| Fixture reminder emails: Availa | bility update emails: | D        |                  |
| PLAYERS                         |                       |          | + Add New Player |
| Test Organiser Organiser        |                       |          |                  |
|                                 |                       |          |                  |
| ✓ EDIT                          |                       |          |                  |

# Complete their details and submit

| New Team Member     |  |  |   |
|---------------------|--|--|---|
| Role                |  |  |   |
| Regular             |  |  | - |
| First Name *        |  |  |   |
| Last Name *         |  |  |   |
| Email Address *     |  |  |   |
| Mobile Phone        |  |  |   |
| Gender: Male Female |  |  |   |

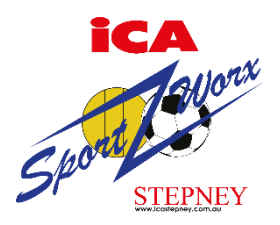

#### Email received when the New Player has been invited to join a team

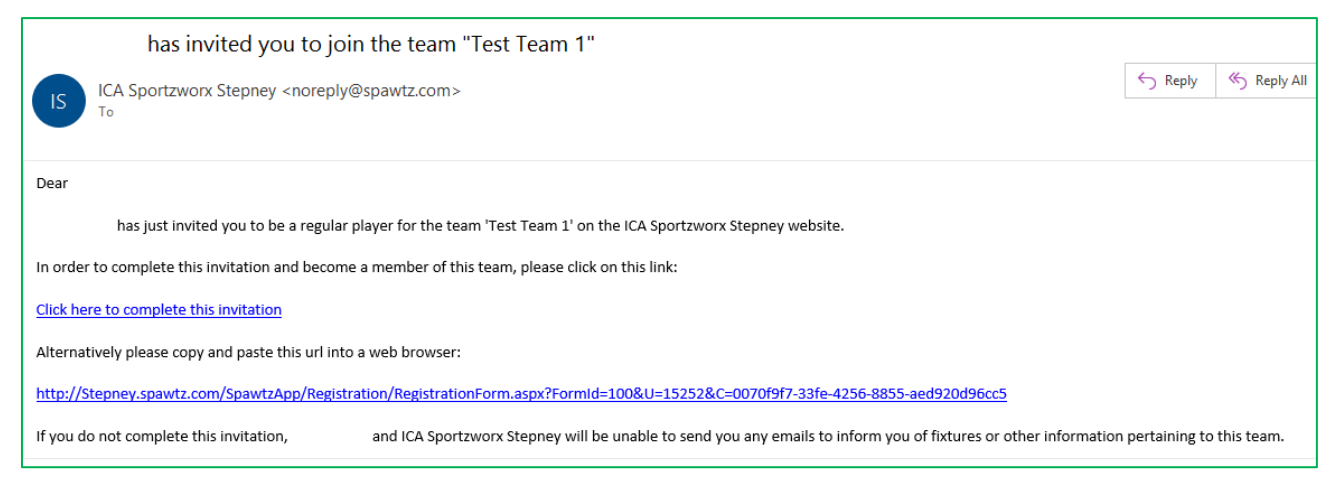

# New player completes the following after clicking on the above link

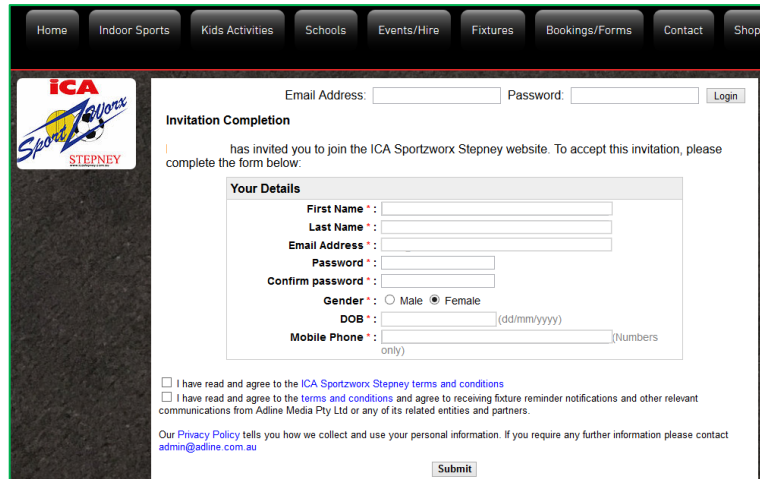

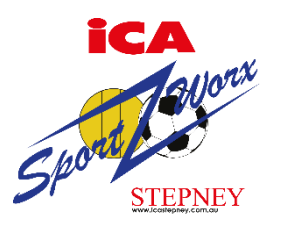

Any queries or need help, please email <u>info@icastepney.com.au</u> or call 8362 8808

#### New player confirmation

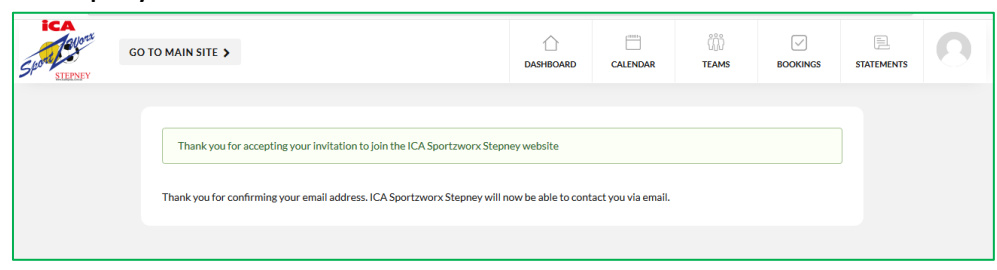

### Organisers Profile – showing players added in

| Shorth Sterney GO T | O MAIN SITE 🗲                                             |           | C<br>DASHBOARD | CALENDAR               | ۲EAMS   | BOOKINGS | STATEMENTS    | Q<br>FIND RINGERS | 0 |
|---------------------|-----------------------------------------------------------|-----------|----------------|------------------------|---------|----------|---------------|-------------------|---|
|                     | < BACK TO TEAMS                                           |           | Toct T         | 1                      |         |          |               |                   |   |
|                     | lest leam 1                                               |           |                |                        |         |          |               |                   |   |
|                     | Outstanding Balance:                                      |           |                |                        |         |          |               |                   |   |
|                     | EMAIL SETTINGS                                            |           |                |                        |         |          |               |                   |   |
|                     | Fixture reminder emails:                                  | D         | A              | wailability update ema | ails:   |          |               |                   |   |
|                     | PLAYERS                                                   |           |                |                        |         | + 4      | dd New Player |                   |   |
|                     | Test Organiser                                            | Organiser | Test Player 1  | Regula                 | Test Pl | ayer 2   | Organiser     | 1                 |   |
|                     | ۵                                                         |           | ٥              |                        | ٥       |          |               |                   |   |
|                     |                                                           | 1         | ⊠              |                        |         |          |               |                   |   |
|                     | ₽ EDIT                                                    | I REMOVE  | EDIT           | I REMOVE               | # EDIT  |          | REMOVE        |                   |   |
|                     | LEAGUES (*) Register this team for a new league or season |           |                |                        |         |          |               |                   |   |
|                     | Test Soccer - Season 3 2019                               |           |                |                        |         |          |               |                   |   |